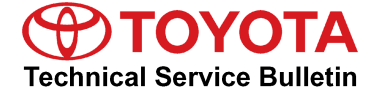

Toyota Supports

# **ECM/TCM** Calibration: Shift Feeling Enhancement

Service Category Engine/Hybrid System

Section Engine Control Market USA ASE Certification

#### Applicability

| YEAR(S)     | MODEL(S) | ADDITIONAL INFORMATION                                                           |  |
|-------------|----------|----------------------------------------------------------------------------------|--|
| 2010 – 2011 | Camry    | Engine(s): 2AR<br>Transmission(s): 6AT<br>VDS(s): BF3EK<br>WMI(s): 4T1, 4T4, JTN |  |

#### Introduction

To improve the shifting performance and smoothness during acceleration, the Engine Control Module (ECM, SAE term: Powertrain Control Module/PCM) and Transaxle Control Module (TCM) calibration has been revised. Use the following repair procedure to address customer concerns.

#### **Production Change Information**

This TSB applies to vehicles produced **BEFORE** the Production Change Effective VINs shown below.

| MODEL | PLANT       | SPEC     | PRODUCTION CHANGE EFFECTIVE VIN |  |
|-------|-------------|----------|---------------------------------|--|
| Camry | TMMK Line 1 | Non-PZEV | 4T1BF3EK#BU186283               |  |
|       |             | PZEV     | 4T1BF3EK#BU186344               |  |
|       | TMMK Line 2 | Non-PZEV | 4T1BF3EK#BU652542               |  |
|       |             | PZEV     | 4T1BF3EK#BU652071               |  |
|       | 014         | Non-PZEV | 4T4BF3EK#BR141526               |  |
|       | SIA         | PZEV     | 4T4BF3EK#BR141596               |  |
|       | Toutoumi    | Non-PZEV | JTNBF3EK#B3010453               |  |
|       | rsulsum     | PZEV     | JTNBF3EK#B3010458               |  |

Warranty Information

| OP CODE | DESCRIPTION                                                                    | TIME | OFP         | T1 | T2 |
|---------|--------------------------------------------------------------------------------|------|-------------|----|----|
| EG1012  | Recalibrate Engine Control Module (ECM)<br>& Transmission Control Module (TCM) | 0.6  | 89661-##### | 04 | 99 |
|         |                                                                                |      |             |    |    |

### **APPLICABLE WARRANTY**

- This repair is covered under the Toyota Federal Emission Warranty. This warranty is in effect for 96 months or 80,000 miles, whichever occurs first, from the vehicle's in-service date.
- For 2010 2011 4-cylinder Camry models certified as PZEV (Partial Zero Emission Vehicle) that are sold, registered, and operated in California, Connecticut, Maine, Maryland (starting with '11 MY), Massachusetts, New Jersey, New Mexico, New York, Oregon, Rhode Island, and Vermont, this repair is covered under the California Emission Warranty. This warranty is in effect for 180 months or 150,000 miles, whichever occurs first, from the vehicle's in-service date.
- Warranty application is limited to occurrence of the specified condition described in this bulletin.

### **Required Tools & Equipment**

| REQUIRED EQUIPMENT                                                                                | SUPPLIER | PART NUMBER                 | QTY |
|---------------------------------------------------------------------------------------------------|----------|-----------------------------|-----|
| TIS Techstream*<br>or<br>Techstream Lite<br>NOTE: Software version 5.10.029 or later is required. | ADE      | TSPKG1<br>or<br>TSLITEDLR01 | 1   |

### NOTE

- Additional Techstream units may be ordered by calling Approved Dealer Equipment (ADE) at 1-800-368-6787.
- The Diagnostic Tester is NOT recommended for flash reprogramming with this calibration file. Please use TIS Techstream or an approved J2534 interface to perform this update. Visit <u>techinfo.toyota.com</u> for more information regarding J2534 reprogramming.

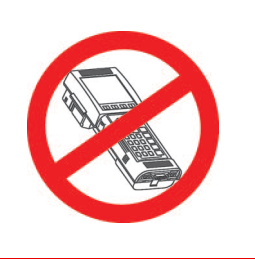

| SPECIAL SERVICE TOOLS (SST)     | PART NUMBER | QTY |
|---------------------------------|-------------|-----|
| GR8 Battery Diagnostic Station* | 00002-MCGR8 | 1   |

### NOTE

Additional SSTs may be ordered by calling 1-800-933-8335.

\* Essential SST.

### **Parts Information**

| PREVIOUS PART NUMBER CURR  |            | RENT PART NUMBER | PART NAME                                        |                                | QTY                                   |       |
|----------------------------|------------|------------------|--------------------------------------------------|--------------------------------|---------------------------------------|-------|
| 00451-00001-LBL            |            |                  | Same                                             | Authorized Modification Labels |                                       | 1     |
|                            |            |                  |                                                  |                                |                                       |       |
| EMISSIONS<br>SPECIFICATION | PRODUCTION |                  | TION PREVIOUS CURRENT<br>PART NUMBER PART NUMBER |                                | PART NAME                             | QTY   |
|                            |            |                  | 89661-06J10                                      | 00001 00 140                   |                                       | _     |
|                            | NAP        |                  | 89661-06J11                                      | 09001-00012                    |                                       |       |
| OLEV                       | CBU        |                  | 89661-33E90                                      | 89661-33E92                    |                                       | _     |
|                            |            |                  | 89661-33E91                                      |                                | Computer, Engine<br>Control (ECM/PCM) |       |
|                            | NAP        |                  | 89661-06J40                                      | 89661-06J42                    |                                       | _     |
|                            |            |                  | 89661-06J41                                      |                                |                                       |       |
| FZEV                       | CBU        |                  | 89661-33F00                                      | 90661 22E02                    |                                       | _     |
|                            |            |                  | 89661-33F01                                      | 09001-55F02                    |                                       |       |
|                            | NAP        |                  | 89530-06010                                      | 89530-06030                    |                                       | _     |
| ALL                        |            |                  | 89530-06020                                      |                                | Computer Assy,                        | ,     |
|                            | CBU        |                  | 89530-33150                                      | 89530-33280                    | (TCM)                                 | '   _ |
|                            | CRO        |                  | 89530-33190                                      |                                |                                       |       |

## NOTE

- The ECM (PCM) or TCM should NOT be replaced as part of the repair procedure.
- Authorized Modification Labels may be ordered in packages of 25 from the Materials • Distribution Center (MDC) through Dealer Daily – Dealer Support Materials Orders.

### **Calibration Information**

| MODEL  | MODEL YEAR         | ENGINE               | TRANS  | MODULE               | PREVIOUS<br>CALIBRATION ID   | NEW<br>CALIBRATION ID | VDS   |
|--------|--------------------|----------------------|--------|----------------------|------------------------------|-----------------------|-------|
|        |                    |                      | Engine | 333B5000<br>333B5100 | 333B5200 /                   |                       |       |
|        | 2010 2011          | 2010-2011 2AR-FE 6AT | 0.AT   | ECT                  | 895363315000<br>895363319000 | <u>895363328000</u>   | DEOEK |
| Carnry | y 2010-2011 2AR-FE |                      | Engine | 333B6000<br>333B6100 | 333B6200 /                   | DFJEN                 |       |
|        |                    |                      |        | ECT                  | 895363315000<br>895363319000 | <u>895363328000</u>   |       |

### **Repair Procedure**

1. Check for the Authorized Modifications Label affixed to the vehicle in the location shown in Figure 1. Confirm if the ECM (PCM) or TCM calibration has been updated. If the calibration ID listed is NOT the latest ECM (PCM) or TCM calibration — go to step 2.

Figure 1. Location of Authorized Modifications Label on 2010 & 2011 Camry

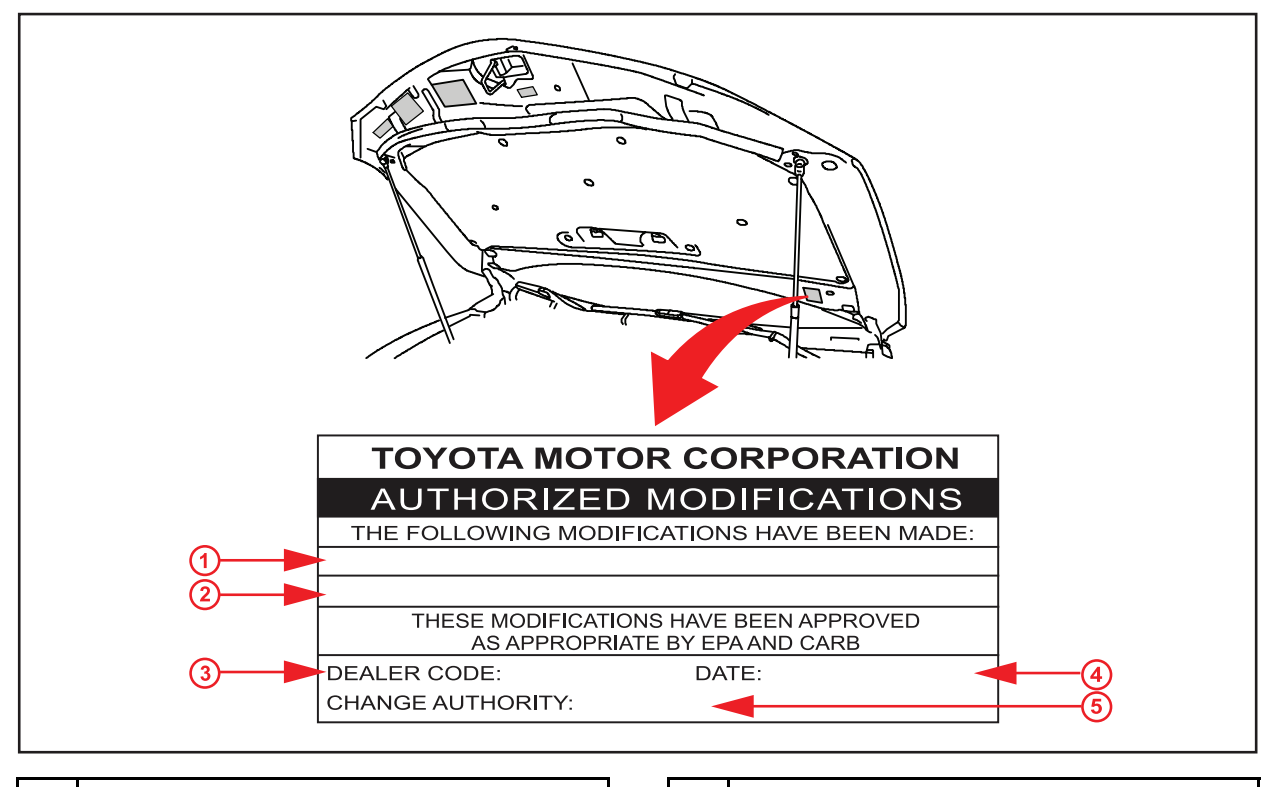

| 1 | Replacement ECM (PCM) & TCM Part Number<br>(i.e., 89661-06J12, 89530-06030) |
|---|-----------------------------------------------------------------------------|
| 2 | New Calibration ID(s) (i.e., 333B5200,<br>895363328000)                     |
| 3 | Dealer Code                                                                 |

| 4 | Date Completed  |  |  |  |
|---|-----------------|--|--|--|
| 5 | This TSB Number |  |  |  |

2. Flash reprogram the ECM (PCM) and TCM.

#### NOTE

- The GR8 Battery Diagnostic Station MUST be used in Power Supply Mode to maintain ٠ battery voltage at 13.5 volts while flash reprogramming the vehicle.
- For details on how to use the GR8 Battery Diagnostic Station, refer to the GR8 Instruction Manual located on the Technical Information System (TIS), Diagnostics – Tools & Equipment – Battery Diagnostics.

1

Follow the procedures outlined in TSB No. T-SB-0064-10, "Techstream ECU Flash Reprogramming Procedure", and flash the ECM (PCM) with the NEW calibration file update.

### **Repair Procedure (Continued)**

- 3. Start the engine and warm it up to normal operating temperature before test driving.
- 4. Test drive the vehicle to confirm proper vehicle operation and ECM (PCM) initial learning.

Refer to the Technical Information System (TIS), applicable model year Camry Repair Manual:

<u>2010</u> / <u>2011</u> Camry: Drivetrain – Automatic Transmission/Transaxle – "U760E Automatic Transaxle: Automatic Transaxle System: Road Test"

5. Install the Authorized Modifications Label.

A. Using a permanent marker, enter the following information on the label:

- ECM part number [Refer to the **Parts Information** section for the **CURRENT PART NUMBER**]
- Calibration ID(s) [Refer to the Calibration Identification Chart for the NEW CALIBRATION ID]
- Dealer Code
- Repair Date
- Change Authority [This TSB number]
- B. Affix the Authorized Modifications Label to the vehicle at the location shown in Figure 1. The Authorized Modifications Label is available through the MDC, P/N 00451-00001-LBL.